## Activity 2 Creating the front of your Car PDF/Guide

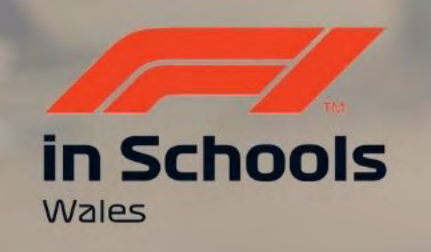

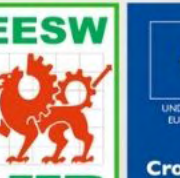

Cymru

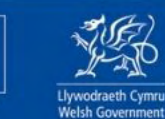

Cronfa Gymdeithasol Ewrop European Social Fund

UNDEB EWROPEAIDD EUROPEAN UNION

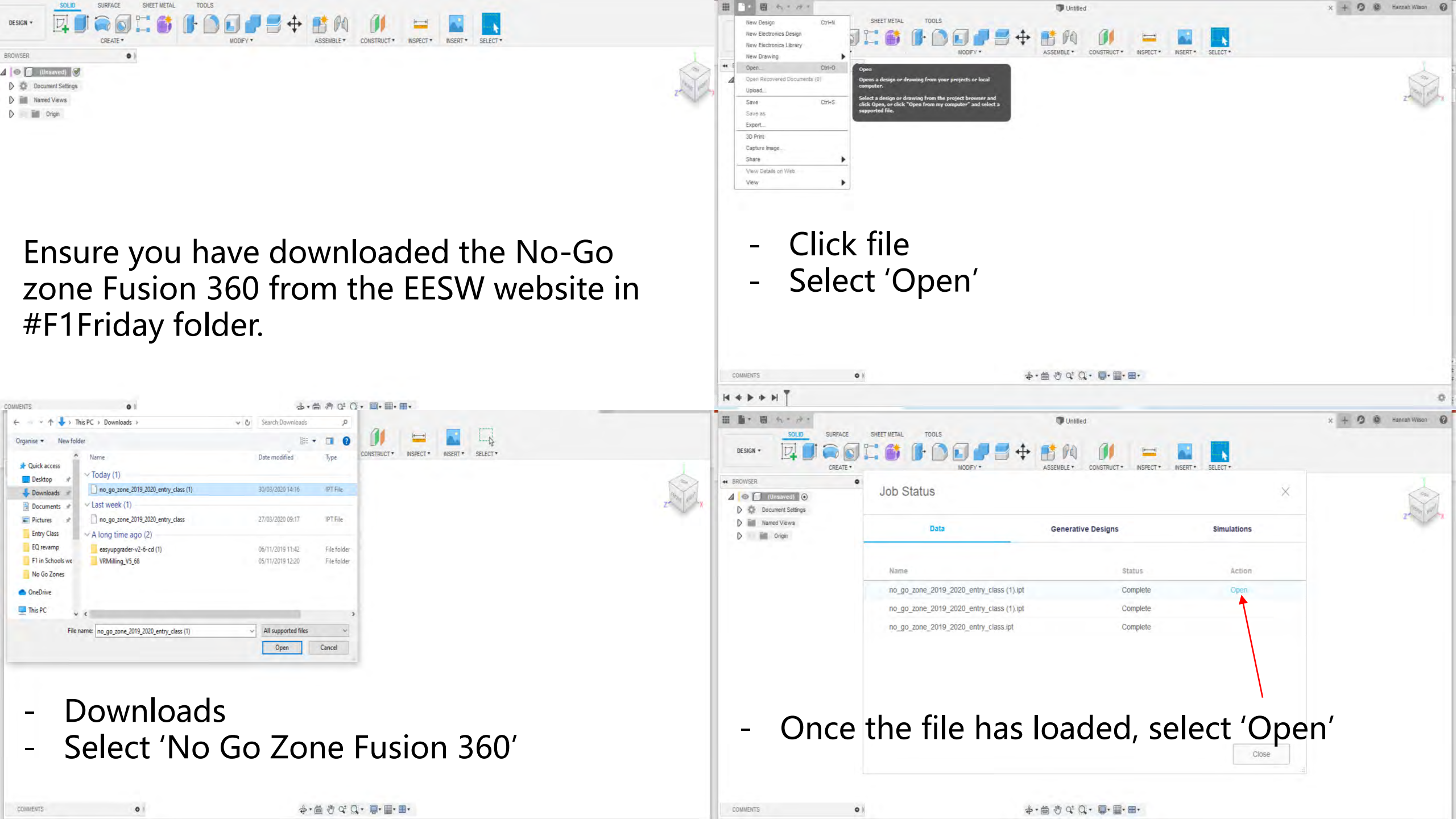

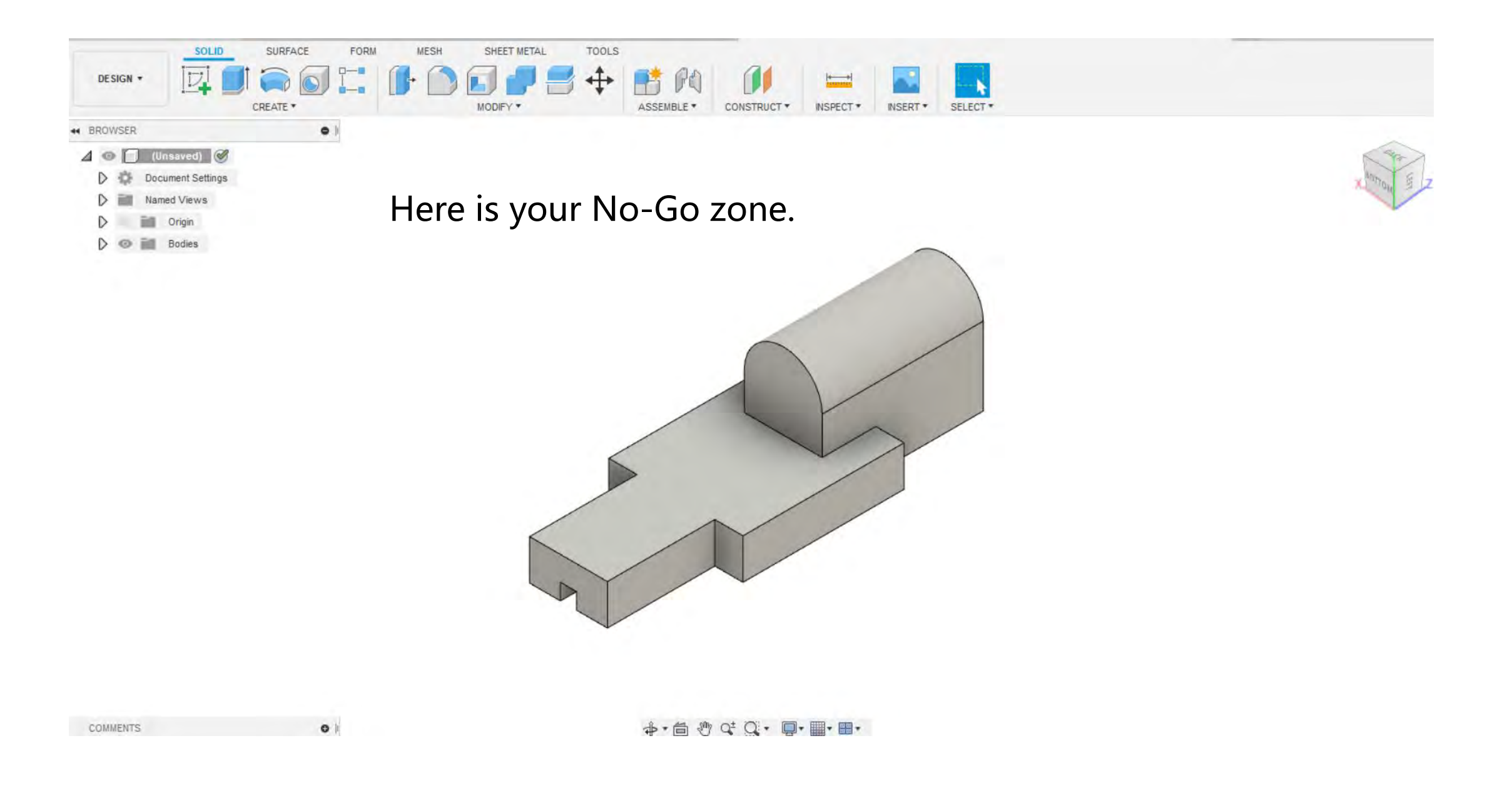

![](_page_3_Picture_0.jpeg)

![](_page_4_Picture_0.jpeg)

Click 'Pan' on the bottom of the screen.

01

COMMENTS

Pan will allow you to move your object from one place to another.

To escape the pan tool, tap 'ESC' at the top of your keyboard.

· 플 카 야 ()· 미· 페· 페·

![](_page_5_Picture_0.jpeg)

![](_page_6_Picture_0.jpeg)

![](_page_6_Picture_1.jpeg)

![](_page_6_Picture_2.jpeg)

![](_page_7_Picture_0.jpeg)

COMMENTS

![](_page_8_Figure_0.jpeg)

![](_page_9_Picture_0.jpeg)

![](_page_10_Figure_0.jpeg)

![](_page_11_Figure_0.jpeg)

![](_page_12_Figure_0.jpeg)

![](_page_13_Picture_0.jpeg)

![](_page_14_Picture_0.jpeg)

Well done, you have created the front of your car!

Remember-

- You can use the timeline on the bottom to edit parts of your car.

- This is only a sample car. Try to play around with the tools you have used today to come up with your own design. If you want to try something new to the front of the car, take a look at the next few slides.

![](_page_17_Figure_0.jpeg)

![](_page_18_Picture_0.jpeg)

![](_page_19_Picture_0.jpeg)